## Tutorial para realizar Vistas ao Prontuário – Pessoa Jurídica

1. Acesse: <u>http://portal.crfsp.org.br/</u> no seu navegador. Em seguida clicar em: Serviços Online;

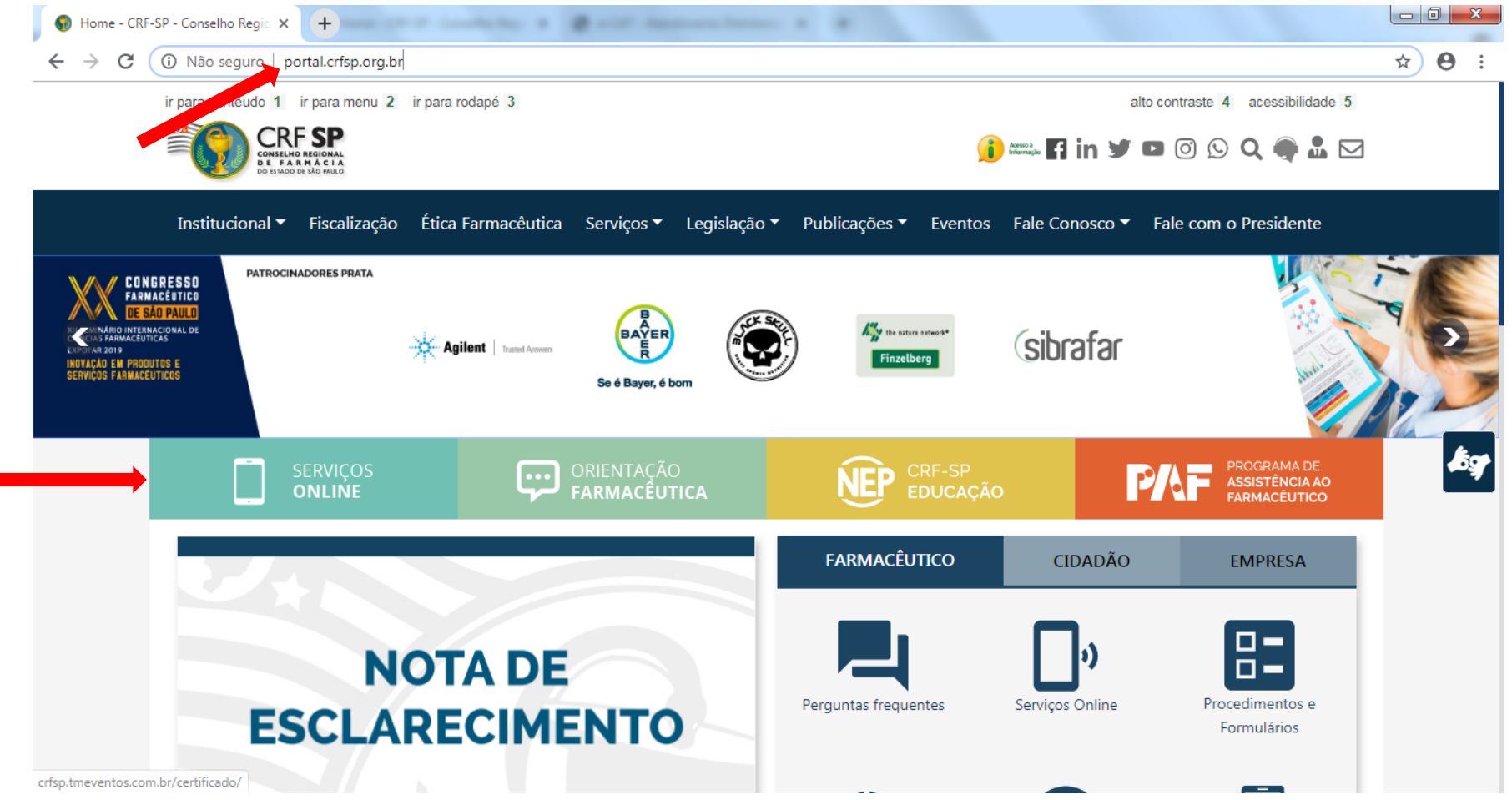

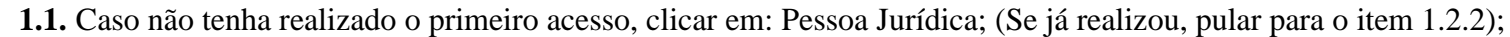

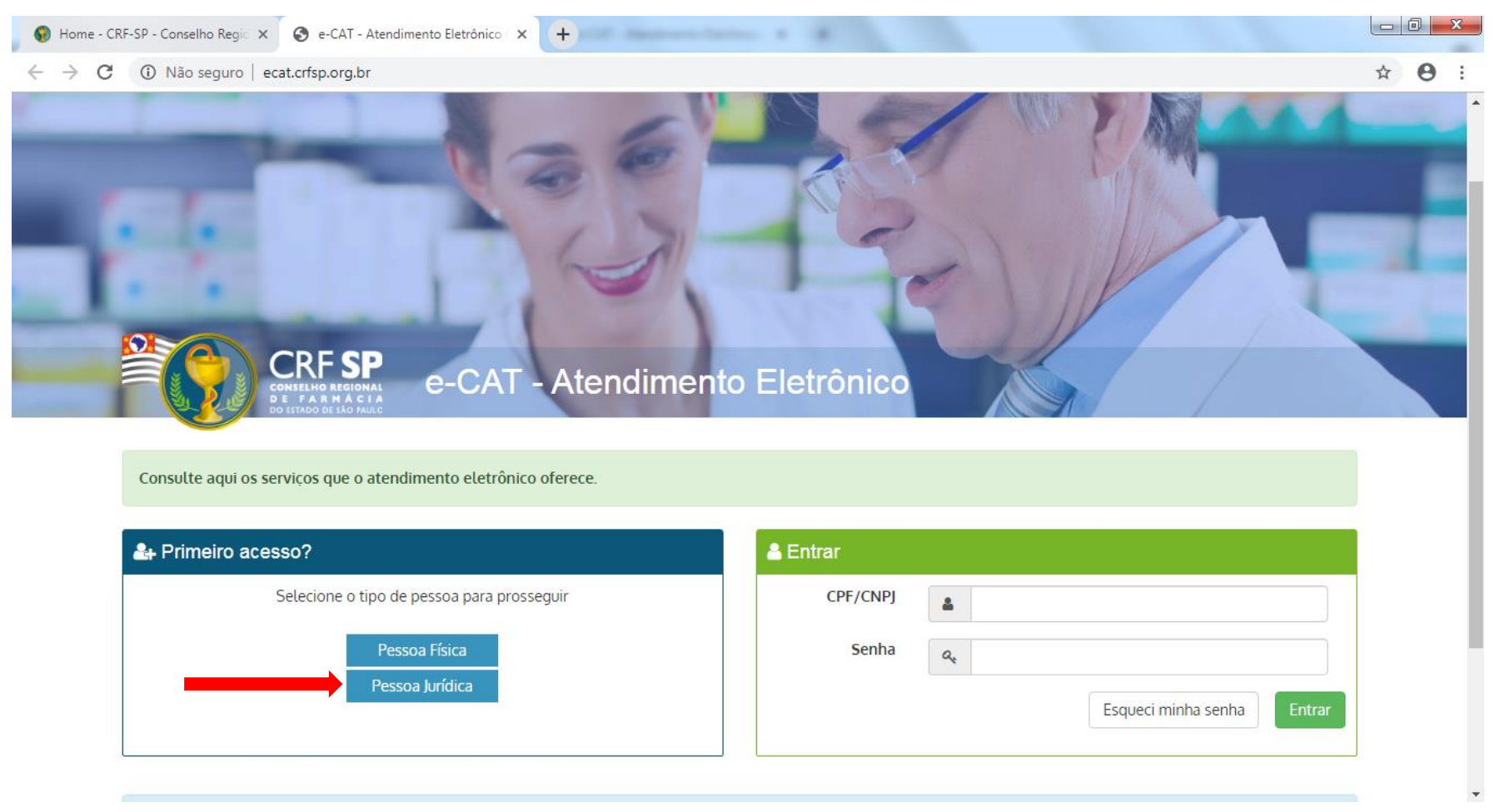

## **1.2.** Inserir as informações solicitadas;

| 😡 Home - CR                            | RF-SP - Conselho Regio 🗙 🎯 e-CAT - Atendimento Eletrônico 🗇 🕂 🕂 |                                                           | ł |
|----------------------------------------|-----------------------------------------------------------------|-----------------------------------------------------------|---|
| $\ \ \leftarrow \ \ \rightarrow \ \ G$ | Não seguro   ecat.crfsp.org.br/criarPJ                          | ☆ 😁 :                                                     |   |
|                                        |                                                                 |                                                           | [ |
|                                        | 📃 Cadastro de Pessoa Jurídica                                   | GUIA DE AJUDA                                             |   |
|                                        |                                                                 | Para facilitar o seu cadastro, siga as instruções abaixo: |   |

|                      | CRE com 5 dígitos 9 99999 -9                                           |                                                                                                    |
|----------------------|------------------------------------------------------------------------|----------------------------------------------------------------------------------------------------|
| CRF Pessoa Jurídica: |                                                                        | Tenha em mãos o seguinte documento:<br>O último termo lavrado pelo fiscal do CRF-SP em seu                                |
|                      | Somente números                                                        | estabelecimento.                                                                                                    |
| CNPJ:                |                                                                        | O campo CRF a ser preenchido refere-se ao número de<br>inscrição do estabelecimento no Conselho.                          |
| Data do termo de     | Selecione a data do último termo lavrado no estabelecimento 29/10/2019 | Deverão ser digitados os 5 dígitos centrais. Exemplo: CRF<br>XYYYYY-Z, digitar somente YYYYY.                             |
| Número do termo de   | Informe o número do último termo lavrado no estabelecimento            | Caso a sequencia de digitos, seja iniciada com 0, este deverá ser digitado. ex 4567 digitar 04567.                        |
| fiscalização:        |                                                                        |                                                                                                    |
|                      | Mínimo de 6 caracteres                                                 | O Login registrado devera ser utilizado sempre que voce<br>necessitar acessar o Atendimento Eletrônico (e-CAT) do CRF-SP. |
| Senha:               |                                                                        |                                                                                                    |
|                      | Repetir a senha                                                        |                                                                                                    |
| Confirmar senha:     |                                                                        |                                                                                                    |
|                      | Li e estou de acordo com os Termos de Uso                              |                                                                                                    |
|                      | Cadastrar                                                              |                                                                                                    |
|                      | Cauasuar                                                               |                                                                                                    |

**1.2.1.** Após o preenchimento dos dados de cadastro, será encaminhado em e-mail para o endereço eletrônico cadastrado no sistema do CRF-SP, com um link de ativação. Somente após esta validação, o usuário poderá utilizar os serviços online;

## **1.2.2.** Realizar o primeiro acesso com os dados solicitados, conforme abaixo;

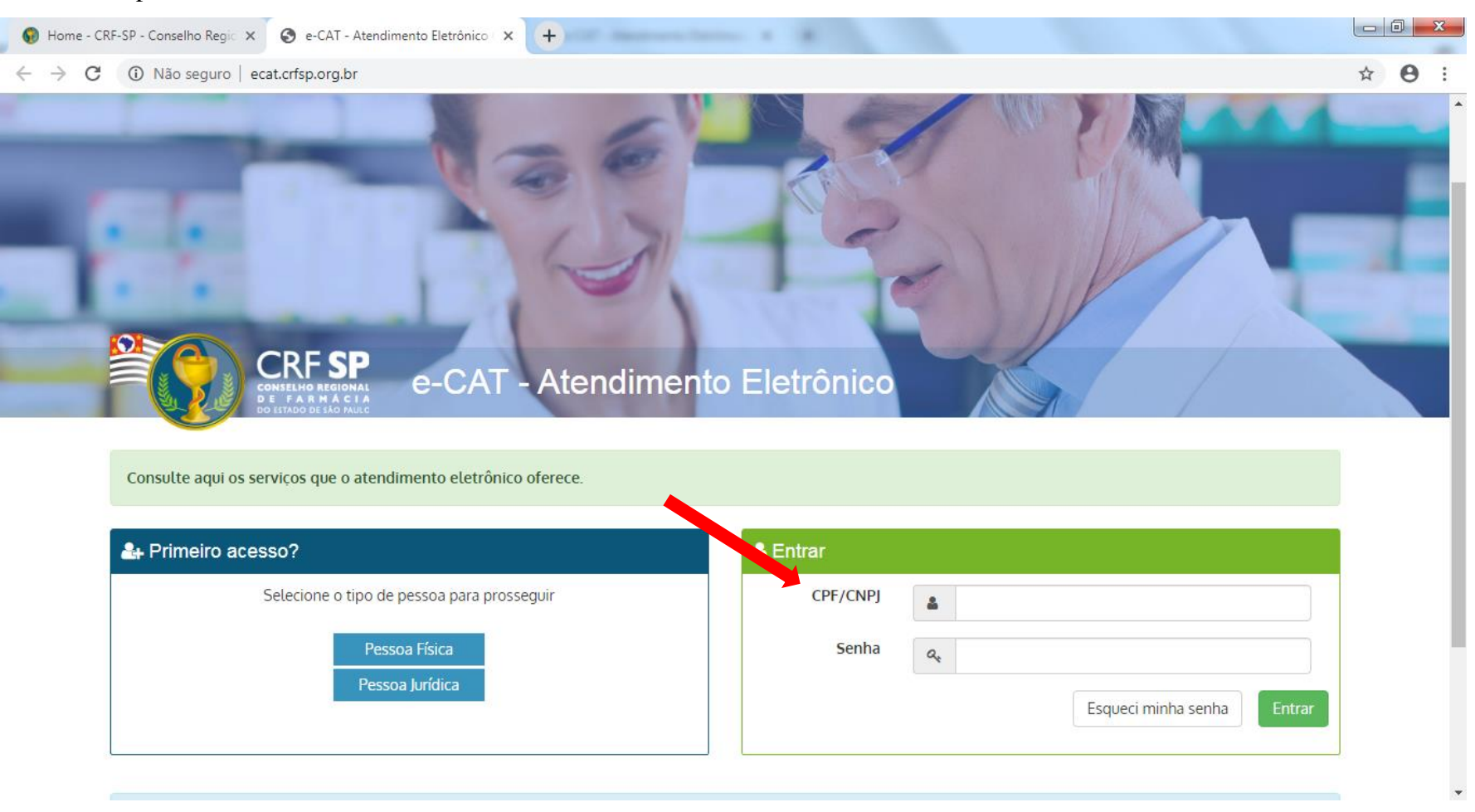

2. Na página inicial, clicar em Serviços e, em seguida, Vista ao Prontuário;

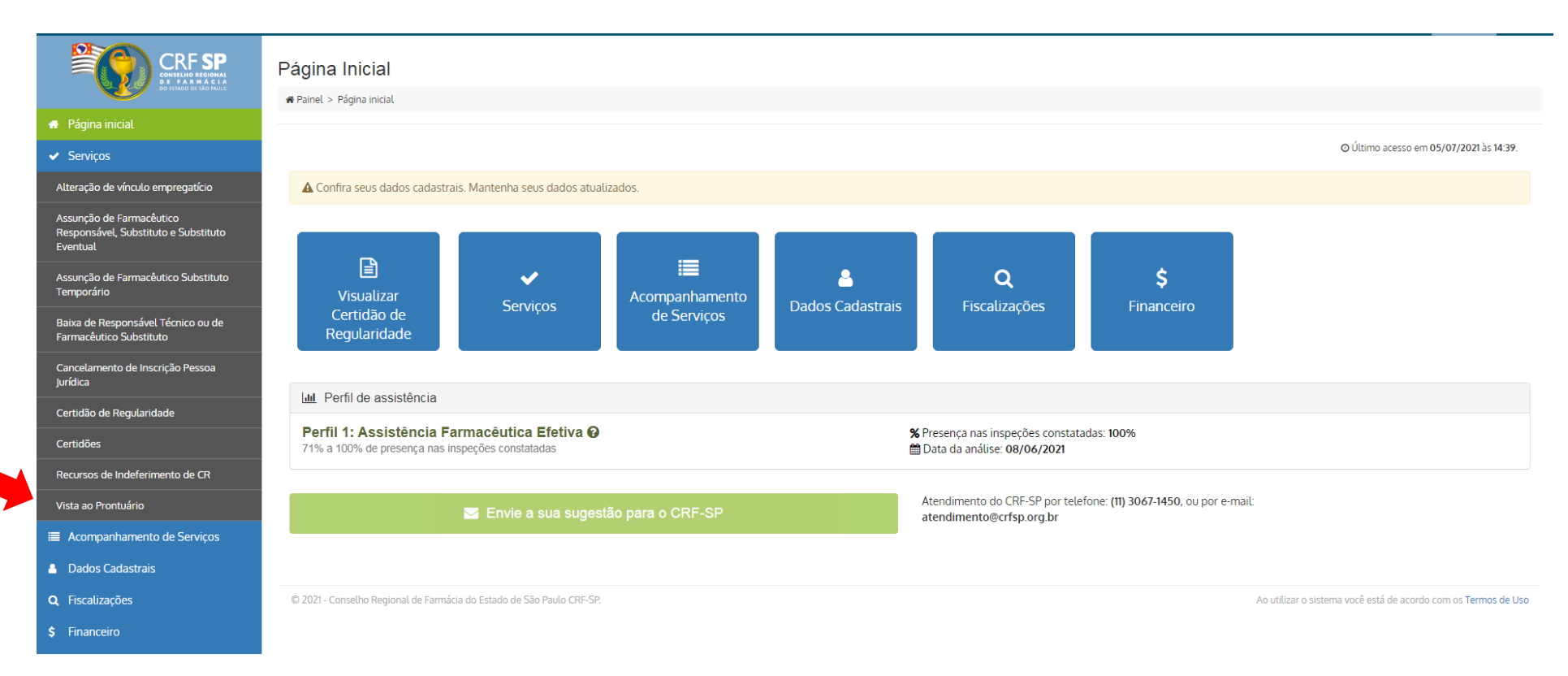

3. Na tela seguinte, o requerente deverá descrever no campo específico quais documentos de seu prontuário precisa das imagens e clicar no botão "Solicitar".

| Solicitação de vista ao prontuano                                                                                                    |      |
|----------------------------------------------------------------------------------------------------|------|
| # Painel > Serviços > Vista ao prontuário                                                                                             |      |
| Informações                                                                                                    |      |
| Este procedimento se aplica ao profissional ou empresa para solicitar imagens de seu prontuário.<br>O procedimento é isento de custo. |      |
| Para acompanhar os protocolos já solicitados, acesse a página Acompanhamento de Serviços                                              |      |
|                                                                                                    |      |
| Seus dados                                                                                                    |      |
| Nome / Razão social:                                                                                                    | CRF: |
|                                                                                                    |      |
| Quais documentos você precisa?                                                                                                    |      |
|                                                                                                    |      |
| Descreva abaixo os documentos necessários para a vista:                                                                               |      |
| Descreva abaixo os documentos necessários para a vista:                                                                               |      |
| Descreva abaixo os documentos necessários para a vista:                                                                               |      |
| Descreva abaixo os documentos necessários para a vista:                                                                               |      |
| Descreva abaixo os documentos necessários para a vista:                                                                               |      |
| Descreva abaixo os documentos necessários para a vista:                                                                               |      |
| Descreva abaixo os documentos necessários para a vista:                                                                               |      |

Lembramos que a sua solicitação será submetida a uma verificação e que caso seja necessária alguma correção, o CRF-SP fará uma exigência. Você será notificado por e-mail a cada mudança de status e poderá acompanhar maiores detalhes através do e-CAT (este sistema). Solicitar >

**3.1** Após a aprovação, a imagem do documento solicitado poderá ser acessada no Acompanhamento de Serviços, clicando no botão indicado pela seta:

| ₩ Painel > Solicitações                                                                                   |             |                        |           |          |  |
|----------------------------------------------------------------------------------------------------|-------------|------------------------|-----------|----------|--|
| LOCALIZAR PROTOCOLO                                                                                       |             |                        |           |          |  |
| Digite o número da solicitação ou protocolo: Pesquisar                                                    |             |                        |           |          |  |
| Somente serão exibidos os protocolos realizados pelo e-CAT (esse sistema).                                |             |                        |           |          |  |
| HISTÓRICO DE SOLICIT                                                                                      | AÇÕES       |                        |           |          |  |
| Para acompanhar as solicitações de Certidão de Regularidade e realizar impressão do documento CLIQUE AQUI |             |                        |           |          |  |
| Data                                                                                                    | Solicitação | Assunto                | Status    |          |  |
| 21/06/2021                                                                                                | 245         | Vista ao Prontuário PJ | Conctuído | ₽ ●      |  |
| 14/05/2021                                                                                                | 247         | ECAT Assunção          | Concluído | 0        |  |
| 14/05/2021                                                                                                | 24(         | ECAT Assunção          | Cancelado | ۲        |  |
| 13/05/2021                                                                                                | 24(         | ECAT Assunção          | Cancelado | ۲        |  |
| 07/05/2021                                                                                                | 24(         | Baixa FS               | Conctuído | 0        |  |
| 05/10/2018                                                                                                | 19'         | Comunicado Ausência    | Conctuído | 8        |  |
| 31/08/2018                                                                                                | 18          | Comunicado Ausência    | Concluído | <b>e</b> |  |
|                                                                                                    | 474         | Comunicado Ausância    | Concluido | B        |  |

**3.2** Na tela seguinte, o requerente acessa o documento na parte de "Documentos Solicitados" onde estarão listados por arquivo com a informação do prazo de visualização.

| DO ESTADO DE SÃO PAULO     | Quais documentos você precisa?                                                                                                    |         |                  |            |
|----------------------------|----------------------------------------------------------------------------------------------------|---------|------------------|------------|
| 🖀 Página inicial           | Descreva abaixo os documentos necessários para a vista:                                                                           |         |                  |            |
| ✓ Serviços                 | Boa tarde, por favor, solicito vistas ao prontuário                                                                               |         |                  |            |
| Acompanhamento de Serviços |                                                                                                    |         |                  |            |
| Bados Cadastrais           |                                                                                                    |         |                  |            |
| <b>Q</b> Fiscalizações     |                                                                                                    |         |                  |            |
| \$ Financeiro              |                                                                                                    |         |                  |            |
|                            |                                                                                                    |         |                  | li li      |
|                            |                                                                                                    |         |                  |            |
|                            | Documentos solicitados                                                                                                    |         |                  |            |
|                            | Os documentos abaixo estarão disponíveis para visualização até 09/07/2021, após essa data os documentos serão removidos do e-CAT. |         |                  |            |
|                            | # Arquivo                                                                                                    | Usuário | Data de upload   | Visualizar |
|                            | 1 1 <u></u> TL                                                                                                    |         | 25/06/2021 18:36 | () Ver     |
|                            | 2 2NF                                                                                                    |         | 25/06/2021 18:36 | () Ver     |
|                            | 3 3RE                                                                                                    |         | 25/06/2021 18:39 | le Ver     |
|                            | 4 4RE                                                                                                    |         | 25/06/2021 18:39 | Ver        |
|                            |                                                                                                    |         |                  |            |